## Chrome İçin Proxy Ayarları

1.Önce Chrome web taracısını açınız. Tarayıcının sağ üst köğesindeki ikona şekildeki gibi tıklayınız. Karşınıza çıkan yeni pencerede Settings / Ayarlar 'a tıklayınız.

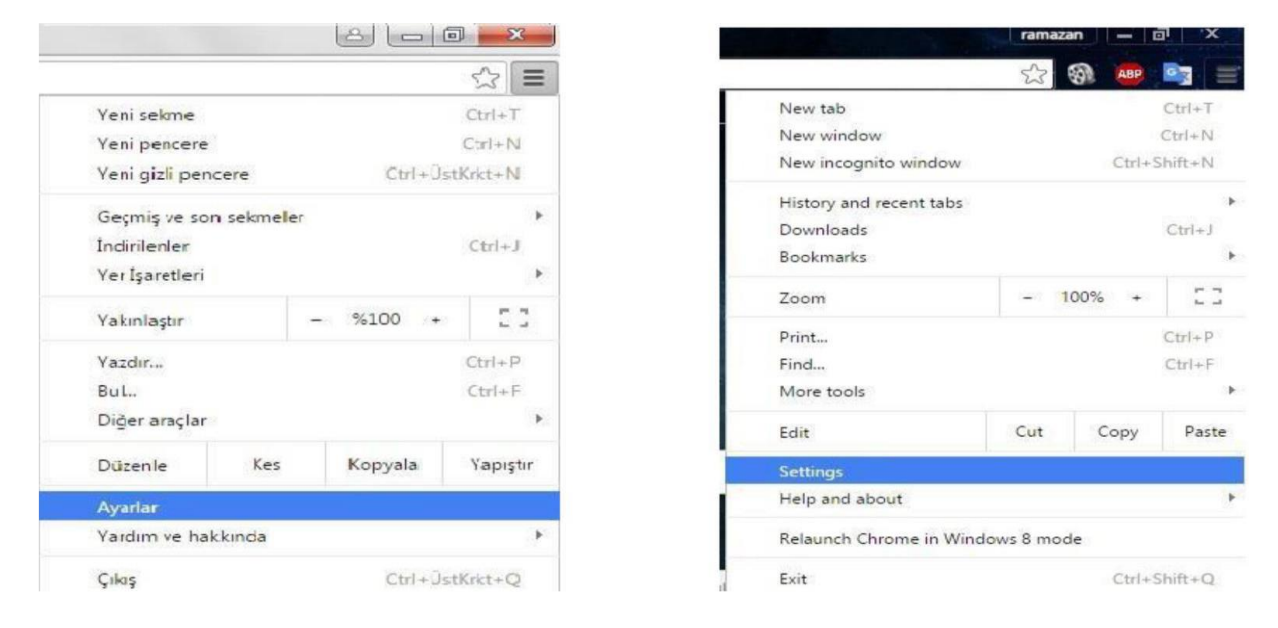

2. Açılan ekranın en altında Show advanced settings / Gelişmiş ayarları göster 'i tıklayınız.

| C:\Users\kaan\Downloads                                                 | Değiştir   |
|-------------------------------------------------------------------------|------------|
| o. toolo haan toomicado                                                 |            |
| İndirmeden önce her dosyanın nereye kaydedileceğini sor                 | -          |
| zdırma                                                                  |            |
| Yazıcılar                                                               |            |
| Google Cloud Print                                                      | •          |
| şilebilirlik                                                            |            |
| Altyazılar                                                              |            |
| Erişilebilirlik özellikleri ekle                                        | <b>F</b> 2 |
| Chrome Web Mağazası'nı açın                                             |            |
| stem                                                                    |            |
| Google Chrome kapandığında arka plan uygulamaları çalıştırmaya devam et | -          |
| Kullanılabilir olduğunda donanım hızlandırmayı kullan                   | -          |
| Bilgisayarınızın proxy ayarlarını açın                                  |            |
| irla ve temizle                                                         |            |
| Ayarları orijinal varsayılan değerlerine geri yükleyin                  | *          |
| Piloiouori tomizlomo                                                    |            |

3.Açılan pencerede Use setup script / Kurulum Dosyasını Kullan'a tıklayınız ayarları yaptıktan sonra Save / Kaydet tıklayınız

| Proxy                                                                                                    |
|----------------------------------------------------------------------------------------------------|
| Automatic proxy setup                                                                                                    |
| Use a proxy server for Ethernet or Wi-Fi connections. These settings don't apply to VPN connections.                     |
| Automatically detect settings                                                                                            |
| Off                                                                                                    |
| Use setup script                                                                                                    |
| On On                                                                                                    |
| Script address                                                                                                    |
| http://proxy.hacettepe.edu.tr/proxy.pac                                                                                  |
| Save                                                                                                    |
| Manual proxy setup                                                                                                    |
| Use a proxy server for Ethernet or Wi-Fi connections. These settings don't apply to VPN connections.                     |
| Use a proxy server                                                                                                    |
| Off Off                                                                                                    |
| Address Port                                                                                                    |
| Use the proxy server except for addresses that start with the following entries. Use semicolons (;) to separate entries. |
| *.local                                                                                                    |
| Don't use the proxy server for local (intranet) addresses                                                                |
|                                                                                                    |

4. Kullanıcı adımızı ve şifremizi giriyoruz.

| Bu siteye bağl | lantınız gizli de | ğil | Si içiri kullanıcı | adı ve şine gerekiye |
|----------------|-------------------|-----|--------------------|----------------------|
| Kullanıcı adı  | 1                 |     |                    |                      |
| Şifre          |                   |     |                    |                      |
|                |                   |     |                    |                      |

5. Bu işlemler tamamlandıktan sonra http://ipsorgu.com adresinden kontrolü gerçekleştirebilirsiniz. Bu adrese

girince aşağıdaki ekran görüntüsündeki gibi ip adresiniz **193.140.239.5** gözüküyor ise proxy ayarlarınız

düzgün yapılandırılmış demektir.